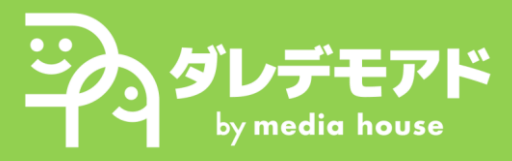

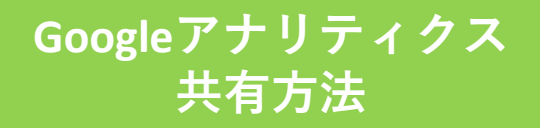

## 1. Googleアナリティクスヘログイン

| Google マーケティングブラットフォーム キリ企業向け 大企業向け プログ | (1) <i>K-F7- UR-F</i> |
|-----------------------------------------|-----------------------|
| アナリティクス 戦闘 メリット 単能                      | アナリティクスにログイン さっそく始める  |

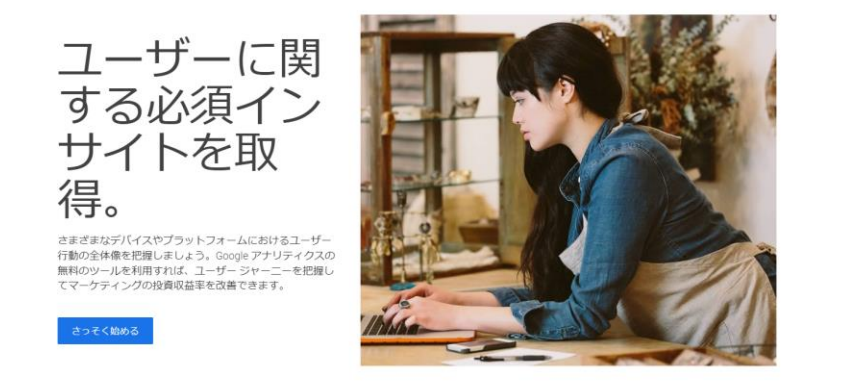

- i. Googleアナリティクスのページを開く <u>https://marketingplatform.google.com/about/analytics/</u>
- ii. 右上「①アナリティクスにログイン」よりログイン
- 2. 招待画面へのアクセス

| .1       | アナリティクス | $\frac{1}{2^{2}   \mathcal{A}^{2}   \mathcal{A}}$ | 10.28                                              | Q Google   | シグナルを有効にする方法                   | 」と検索してみてくだる              | ±υι |              |      |  |
|----------|---------|---------------------------------------------------|----------------------------------------------------|------------|--------------------------------|--------------------------|-----|--------------|------|--|
| <b>n</b> | ホーム     | :                                                 | ホーム                                                |            |                                |                          |     |              |      |  |
| (K       | 探索      |                                                   | ユーザー                                               | イベント数      | 新規ユーザー数                        | コンバージョン                  |     | 0            | +:   |  |
|          |         |                                                   |                                                    |            |                                |                          |     |              |      |  |
|          |         |                                                   |                                                    | 前の期間       |                                |                          |     |              |      |  |
|          |         |                                                   | 過去 50 日間 ◆ レポートのスナップショットを表示 →<br>Recently accessed |            |                                |                          |     |              |      |  |
|          |         |                                                   | アカウントのフ<br>たった今                                    | アクセス管理     | <ul><li>管理者<br/>たった今</li></ul> |                          | ۲   | アカウン<br>5 日前 | ントを作 |  |
|          |         |                                                   | おすすめ<br>新規ユーザー数 (                                  |            | Ø •)                           | ユーザー <del>、</del> (国ID*) |     |              |      |  |
| 2 •      | 管理      |                                                   | 最初のユーザーのデ                                          | ジォルト チャネルグ | JL ▼)                          |                          |     |              |      |  |

i. 共有するGoogleアナリティクスアカウントの「②管理」を クリックする

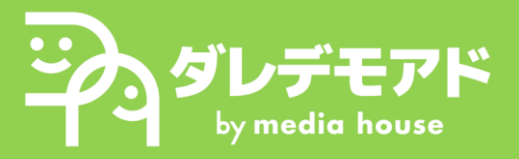

## Googleアナリティクス 共有方法

3. 招待方法

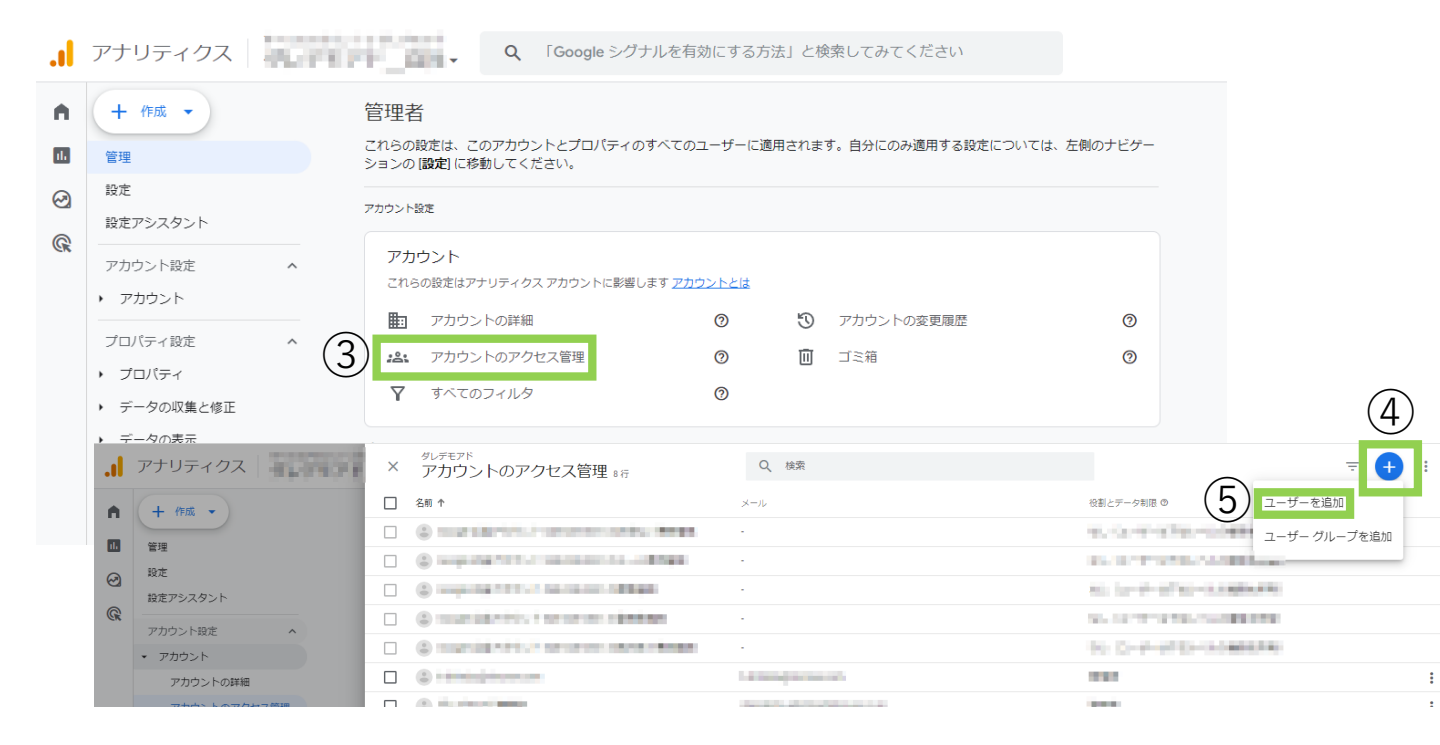

- i. 「アカウント設定」内の③「アカウントアクセス管理」をクリック
  ii. 「アカウントのアクセス管理」画面右上の④+ボタンをクリック
  - →⑤「ユーザーを追加」をクリック

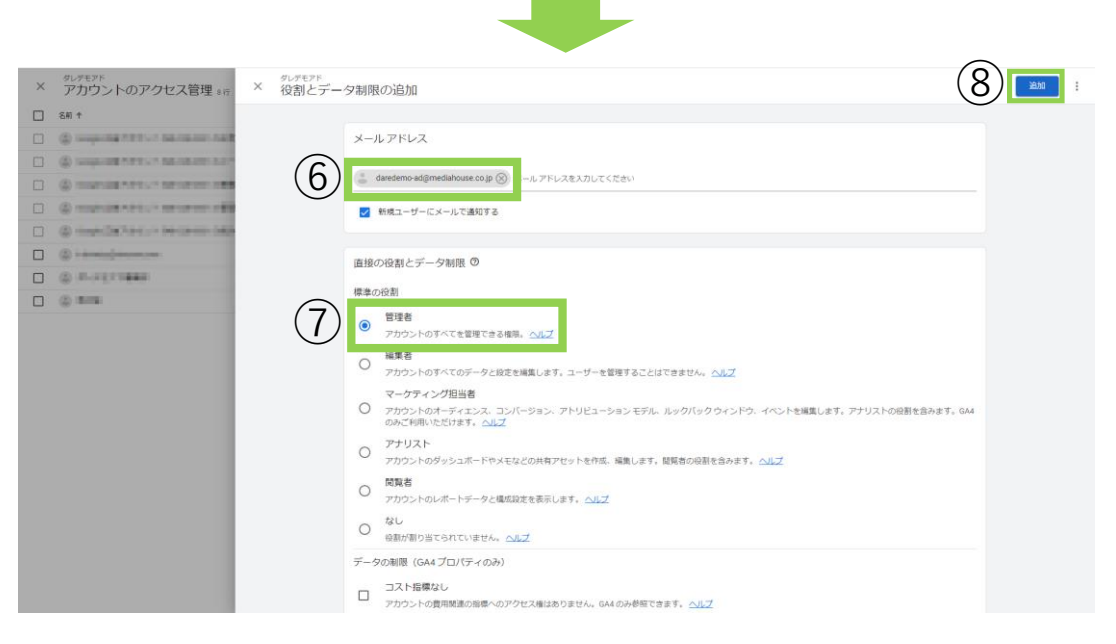

- iii. ⑥メールアドレス「<u>daredemo-ad@mediahouse.co.jp</u>」を入力
  iv. 標準の役割⑦「管理者」をクリック
- **v**. 右上⑧「追加」をクリック